#### دليل تطبيق الدورة الرابعة والستين بعد المائة لمجلس المنظمة

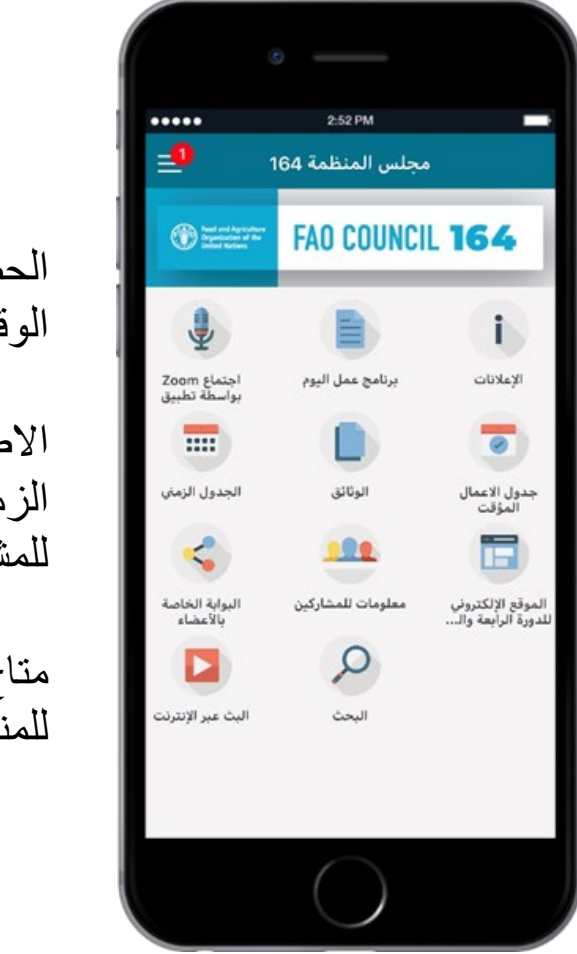

الاطلاع على الوثائق والجدول الزمني للاجتماعات والمعلومات للمشاركين وسواها

> متاح بجميع اللغات الرسمية للمنظمة

F PANS

Food and Agriculture Organization of the United Nations

# FAO COUNCIL

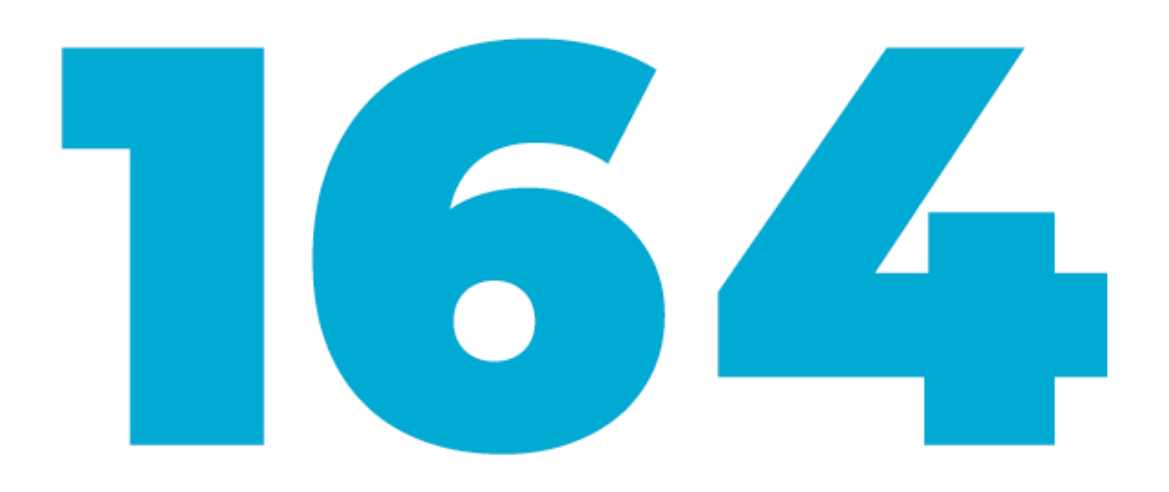

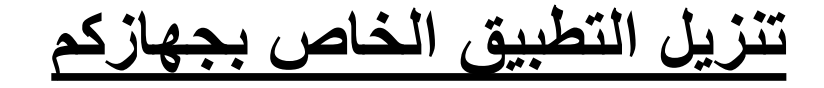

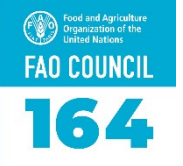

يرجى اتباع التعليمات التالية لتنزيل التطبيق على الجهاز (الهاتف الذكي أو الحاسوب اللوحي) الذي ترغبون في تثبيت التطبيق عليه. تجدر الإشارة إلى أنّ أجهزة IOSخاصة بهواتف Phonesو لوحات iPads .أما أجهزة Android فخاصة بسائر الأنظمة الأخرى مثل Samsung أو Huawei.

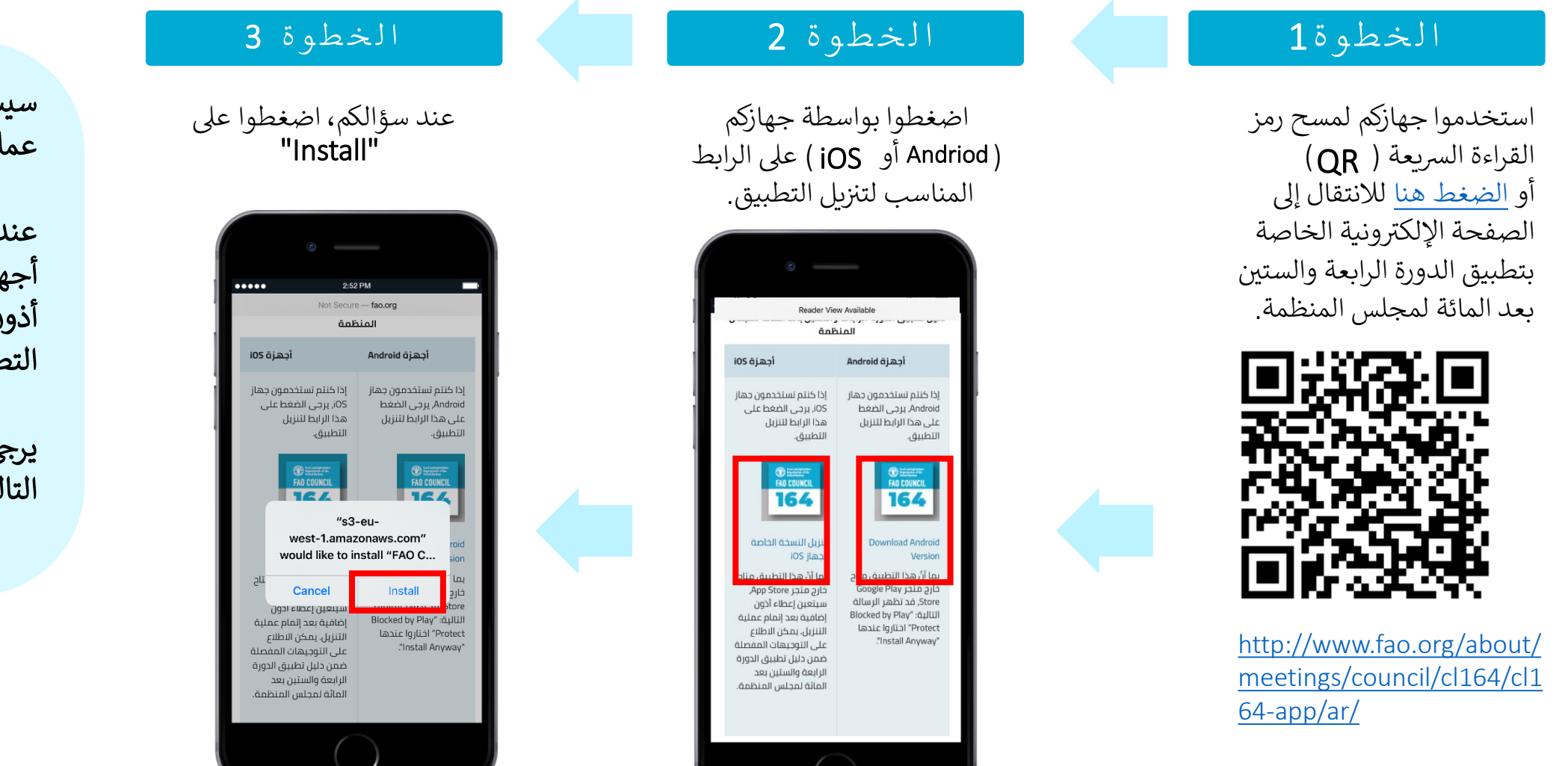

سيباشر التطبيق تلقائيًا عملية التنزيل على جهازكم

عند إتمام عملية التنزيل على أجهزة iOS ، عليكم إعطاء أذون إضافية للنفاذ إلى التطبيق

يرجى الانتقال إلى الصفحة التالية

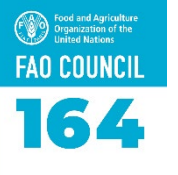

أصبح بإمكانكم الآن

النفاذ إلى تطبيق

الدورة الرابعة

والستين بعد المائة

لمجلس المنظمة على جهازكم

|                                                                                                    |                                                                                                    | iOS                                                                           | إعطاء الأذون في أجهزة                                                                                                    |
|----------------------------------------------------------------------------------------------------|----------------------------------------------------------------------------------------------------|-------------------------------------------------------------------------------|----------------------------------------------------------------------------------------------------|
| الخطوة4                                                                                                    | الخطوة 3                                                                                                    | الخطوة 2                                                                      | الخطوة 1                                                                                                    |
| ععند سؤالكم، اختاروا<br>" Trust "<br>فيصبح بإمكانكم النفاذ إلى<br>التطبيق                                                                                                    | اختاروا<br>"Trust F.A.O. FOOD<br>AND AGRICULTURE<br>ORGANIZATION"                                                                                                    | اختاروا<br>F.A.O. FOOD AND AGRICULTURE ORGANIZATION"                          | بعد تثبيت التطبيق،<br>افتحوا "Settings"<br>على جهازكم واختاروا<br>"General."<br>اختاروا<br>"Device Management.                                                                                                    |
| العلمية المعلمية المعلمية المعلمية المحمد المحمد المح | معن العلي المعلي المعلي<br>المعلي المعلي المعلي المعلي المعلي المعلي المعلي المعلي المعلي المعلي المعلي المعلي المعلي المعلي المعلي المعلي<br>المعلي المعلي المعلي المعلي المعلي المعلي المعلي المعلي المعلي المعلي المعلي المعلي المعلي المعلي المعلي المعلي<br>المعلي المعلي المعلي المعلي المعلي المعلي المعلي المعلي المعلي المعلي المعلي المعلي المعلي المعلي المعلي المعلي | عام إدارة الجهار<br>جامعة عام إدارة الجهار<br>F.A.O. FOOD AND AGRICULTURE O آ | کالیک   کالیک     ۱   ۲۹۲۰   ۲۹۲۰     ۱   ۲۹۲۰   ۲۹۲۰     ۱   ۲۹۲۰   ۲۹۹۰     ۱   ۲۹۹۰   ۲۹۹۰     ۱   ۲۹۹۰   ۲۹۹۰     ۱   ۲۹۹۰   ۲۹۹۰     ۱   ۲۹۹۰   ۲۹۹۰     ۱   ۲۹۹۰   ۲۹۹۰     ۱   ۲۹۹۰   ۲۹۹۰     ۱   ۲۹۹۰   ۲۹۹۰     ۱   ۲۹۹۰   ۲۹۹۰     ۱   ۲۹۹۰   ۲۹۹۰     ۱   ۲۹۹۰   ۲۹۹۰     ۱   ۲۹۹۰   ۲۹۹۰     ۱   ۲۹۹۰   ۲۹۹۰     ۱   ۲۹۹۰   ۲۹۹۰۰     ۱   ۲۹۹۰۰   ۲۹۹۰۰     ۱   ۲۹۹۰۰   ۲۹۹۰۰     ۱   ۲۹۹۰۰   ۲۹۹۰۰     ۱   ۲۹۹۰۰   ۲۹۹۰۰     ۱   ۲۹۹۰۰   ۲۹۹۰۰     ۱   ۲۹۹۰۰   ۲۹۹۰۰     ۱   ۲۹۹۰۰   ۲۹۹۰۰۰     ۱   ۲۹۹۰۰۰۰۰۰۰۰۰۰۰۰۰۰۰۰۰۰۰۰۰۰۰۰۰۰۰۰۰۰۰۰۰ |

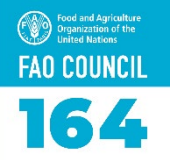

### إعداد التطبيق للمرة الأولى

| الخطوة 5<br>عند سؤالكم، اختاروا<br>" Allow "<br>لتلقي تحديثات هامة عن<br>دورة المجلس.                                                                                                    | الخطوة4<br>لا داع لتسجيل الدخول!<br>اختاروًا " X " عند الزاوية. | الخطوة3<br>اختاروا "Download "<br>للمباشرة بتنزيل مضامين<br>التطبيق بلغتكم المفضلة                                         | الخطوة2<br>اختاروا لغتكم المفضلة<br>ثم الضغط على التنزيل                                                                                                    | الخطوة1<br>لا حاجة إلى البلوتوث<br>لاستخدام التطبيق. اختاروا<br>Don't Allow"                                                                                                    |
|----------------------------------------------------------------------------------------------------|-----------------------------------------------------------------|----------------------------------------------------------------------------------------------------|----------------------------------------------------------------------------------------------------|----------------------------------------------------------------------------------------------------|
| عن المعلمة المعالمة المعالم |                                                                 | عد معلم 252 PM<br>عد معلم 252 PM<br>252 PM<br>252 PM<br>252 PM<br>252 PM<br>252 PM<br>252 PM<br>252 PM<br>252 PM<br>252 PM | 252PM   FAO Council 164   Current & Upcoming Past   164 6-10 Jul 2020   Roma, Lazio, Italia (J)   164 FAO Council 164   6-10 Jul 2020 (J)   Roma, Lazio, Italia (J)   164 COBET ФАО 164   6-10 Jul 2020 (J)   Roma, Lazio, Italia (J)   164 COBET ФАО 164   6-10 Jul 2020 (J)   Roma, Lazio, Italia (J)   164 Coberto Pacita   164 Coberto Pacita   165 Coberto Pacita | 252PM   Solution   FAO Council 164   Current & Upcoming Past   Current & Upcoming Past   Chind your event Past   Conseil de la FAO 164 6-10 Jul 2020   Roma, Lazio, Italia Image may use iBeacons to give you location services.   Image may use iBeacons to give you location services. Image may use iBeacons to give you location services.   Image may use iBeacons to give you location services. Image may use iBeacons to give you location services.   Image may use iBeacons to give you location services. Image may use iBeacons to give you location services.   Image may use iBeacons to give you location services. Image may use iBeacons to give you location services.   Image may use iBeacons to give you location services. Image may use iBeacons to give you location services.   Image may use iBeacons to give you location services. Image may use iBeacons to give you location services.   Image may use iBeacons to give you location services. Image may use iBeacons to give you location services.   Image may use iBeacons to give you location services. Image may use iBeacons to give you location services.   Image may use iBeacons to give you location services. Image may use iBeacons to give you location services.   Image may use iBeacons to give you location |

التعرّف على التطبيق: الإشعارات

تتمثل إحدى ميزات التطبيق الرئيسية في تلقى الإشعارات. يتم تخزين جميع الإشعارات في القسم الخاص بالإشعارات في التطبيق اضغطوا على "اللائحة" ( Menu ) في الزاوية العلوية اليمنى للوصول إلى الإشعارات

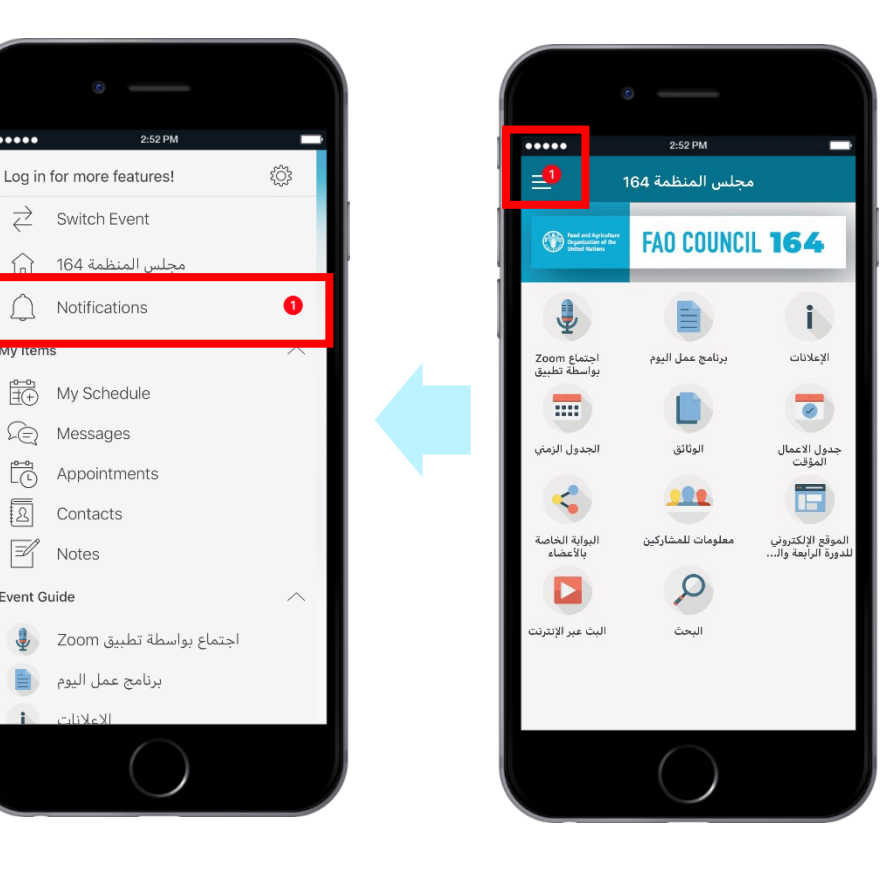

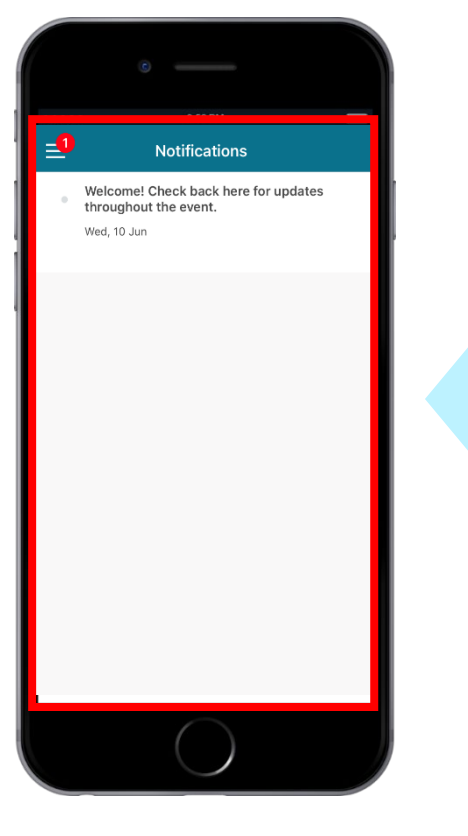

E Messages

Contacts

Ë,

2

Notes

Event Guide

Food and Agriculture Organization of the United Nations

164

التعرّف على التطبيق: الجدول الزمني

يمكن الاطلاع على الترتيب الزمني للجلسات ضمن Schedule "الجدول الزمني"

> تجدون بالنسبة إلى كل اجتماع رابط إلى الاجتماع

> > البنود المدرجة لمناقشتها

الروابط إلى الوثائق ذات الصلة بالنسبة إلى كل بند

| مجلس المنظمة 164<br>جلس المنظمة 164<br>جلا المنظمة المرابع<br>جلا المرابع<br>الإعلانات<br>الإعلانات<br>دول العمال<br>المرابع                                                                                                    |
|----------------------------------------------------------------------------------------------------|
| EAD COUNCIL 164   Loom Education   Verticity   Verticity |
| الإعلانات<br>الإعلانات<br>دول الاعمال<br>المؤقت                                                                                                    |
| الإعلانات برنامج عمل اليوم اجتماع Zoom<br>ت ت ت ت برنامج عمل اليوم<br>ت ت ت ت ت ت ت ت ت ت ت ت ت ت ت ت ت ت ت                                                                                                     |
| ول الاعمال الوثائق الجدول الزمني                                                                                                    |
| دول الاعمال الوثائق الجدول الزمني<br>المؤقت                                                                                                    |
|                                                                                                    |
| < 😬 🗖                                                                                                    |
| وقع الإلكتروني معلومات للمشاركين البوابة الخاصة<br>رة الرابعة وال                                                                                                    |
| $\triangleright$                                                                                                    |
| البحث البث عبر الإنترنت                                                                                                    |

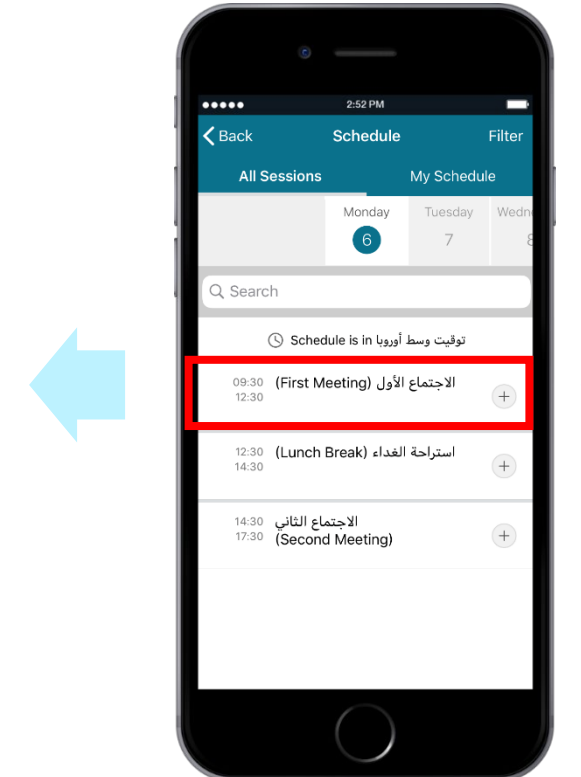

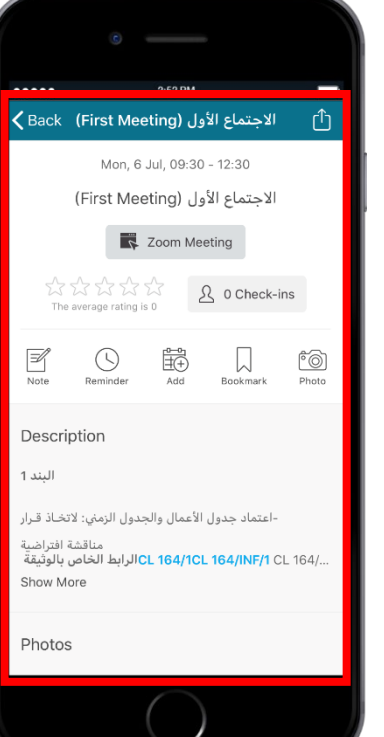

Food and Agriculture Organization of the United Nations

164

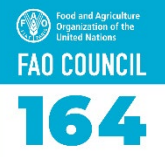

التعرّف على التطبيق: الوثائق

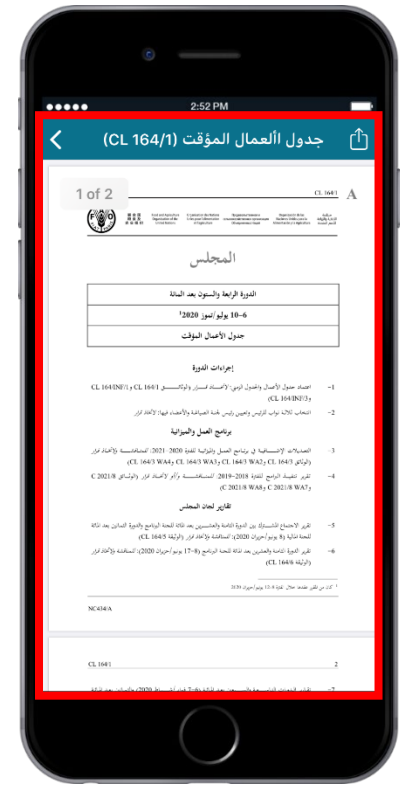

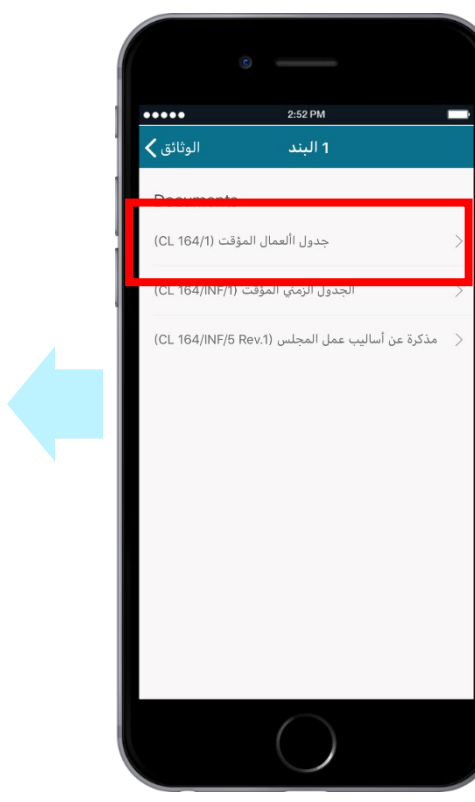

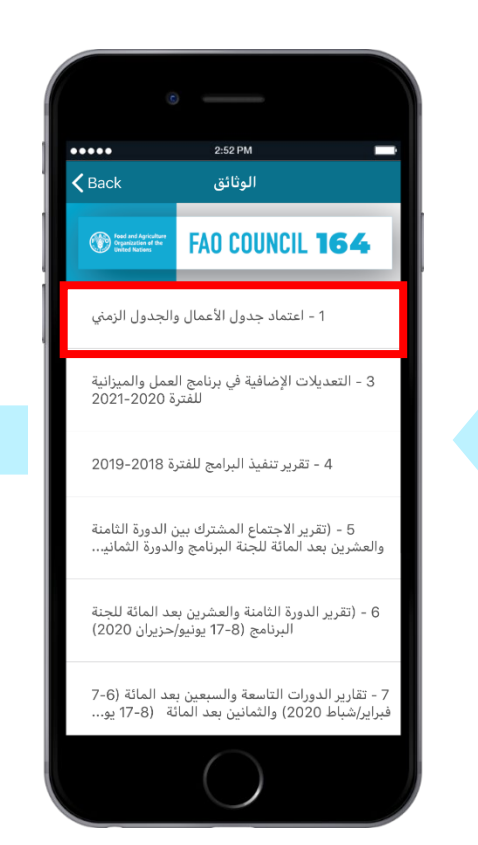

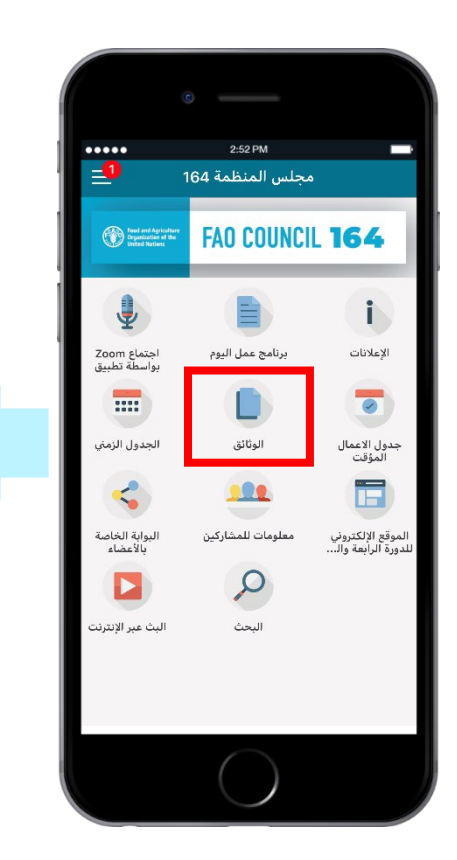

تمّ ترتيب وثائق المجلس بحسب البند من جدول الأعمال

يمكنكم الاطلاع على كل من الوثائق بشكل PDF.

التعرّف على التطبيق: معلومات للمشاركين

تجدون ضمن "المعلومات للمشاركين" (Information for Participants) معلومات مفيدة لدعم عملكم خلال

هذا الأسبوع

تشمل المواضيع الرئيسية التسجيل والترتيبات الخاصة بالدورة الافتراضية للمجلس والخطوط التوجيهية لاستخدام تطبيق Zoom ومعلومات عن البيانات والترجمة الفورية

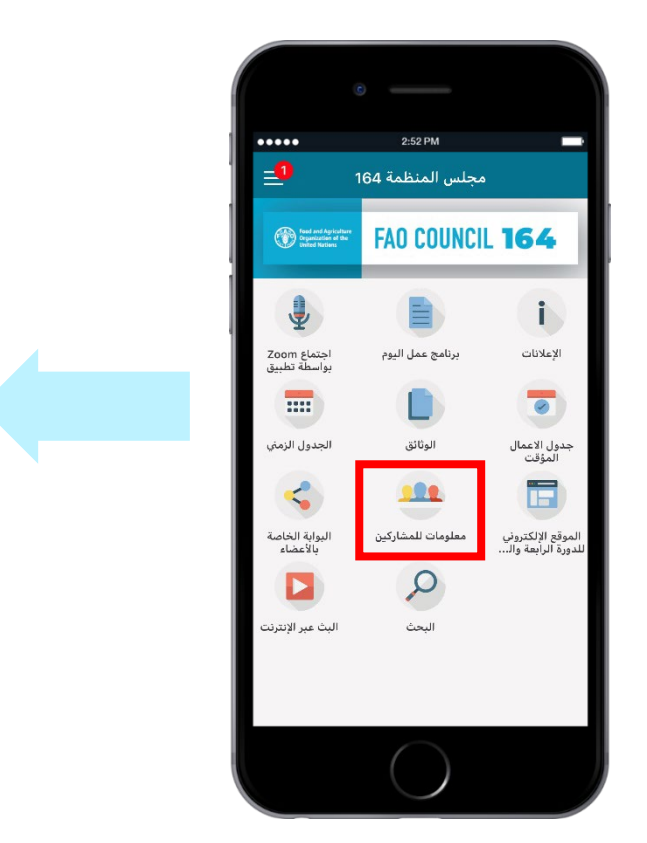

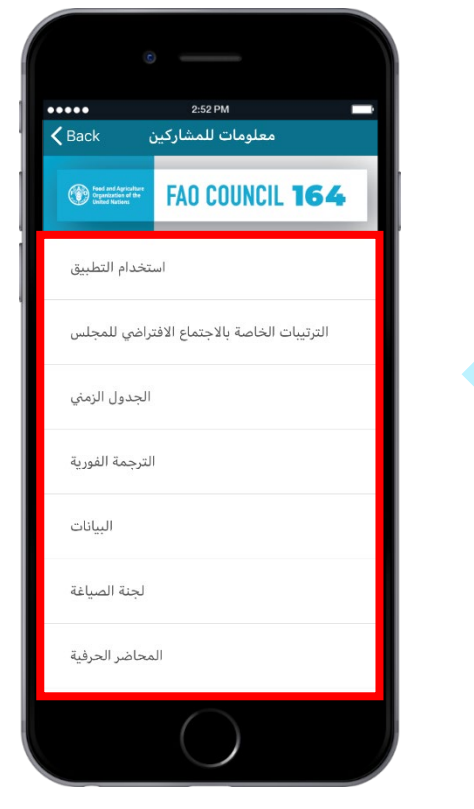

Food and Agriculture Organization of the United Nations

164

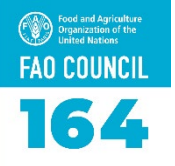

#### 2:52 PM .... \_0 مجلس المنظمة 164 Food and Agriculture Organization of the United Nations FAO COUNCIL 164 اجتماع Zoom بواسطة تطبيق برنامج عمل اليوم .... الوثائق جدول الاعمال المؤقت 100 البوابة الخاصة بالأعضاء الموقع الإلكتروني للدورة الرأبعة وال... معلومات للمشاركين البث عبر الإنترنت البحث

### التعرّف على التطبيق: روابط سريعة

اطلعوا على ما يلي مباشرة بمجرد النقر هنا اجتماع بواسطة تطبيق Zoom برنامج عمل اليوم المراسلات الخطية جدول الأعمال المؤقت البوابة الخاصة بالأعضاء الموقع الإلكتروني للدورة الرابعة والستين بعد المائة للمجلس البث عبر الإنترنت

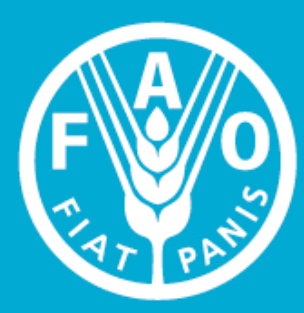

Food and Agriculture Organization of the United Nations

## FAO COUNCIL

نأمل أن تستمتعوا باستخدا التطبيق ونتمنى النجاح لدورة

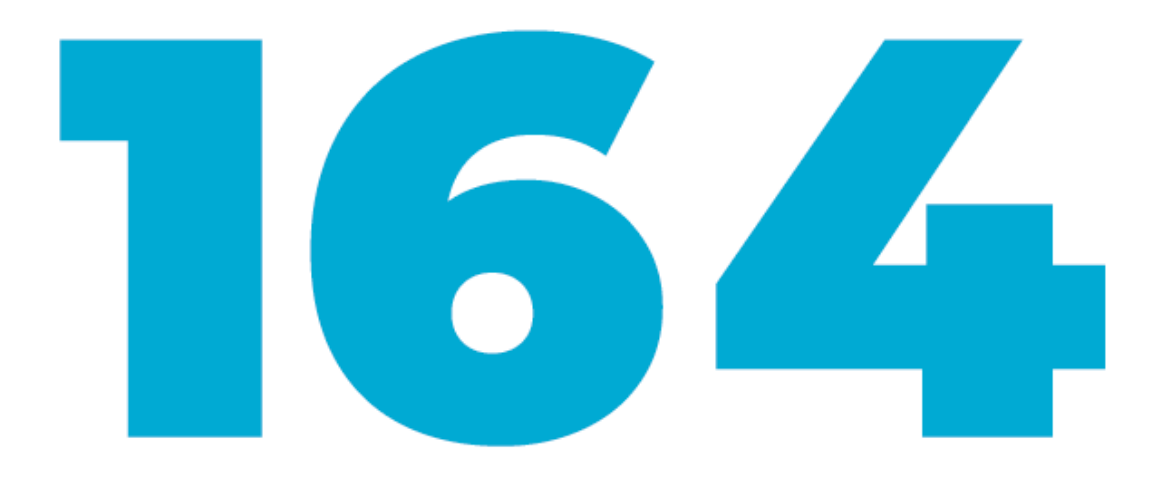